# VirtualBox на FC6 / CentOS 4 / OpenSuSE 10.2

#### Что потребуется

- VirtualBox :: около 10 MB
- тестовый CD / ISO файл (что-нибудь маленькое и легкое)
- 5 Гб свободного места
- гоот доступ
- 300 МВ свободной памяти
- Примерно 45 минут
- Исходный код ядра / devel файлы
- Руководство пользователя :: около 2.1 mb

Протестировано на:

- FC 6 32 bit
- CentOS
- RedHat (should work on this because the CentOS and Fedora are based on RedHat)
- OpenSuSE ver 10.2 (32bit)

## Шаг 01

#### Установка на хостах Linux Зависимости

Qt3.3.5 или выше; SDL1.2.7 или выше.

## Шаг 02

загрузите VirtualBox.

Затем откройте окно терминала.

Перейдите в каталог в котором вы сохранили копию VirtualBox:

```
cd /home/zcworld/desktop
su
password
sh VirtualBox_1.3.2_Linux_x86.run install /opt/innotek/VirutalBox
```

Это может занять от 2 до 5 минут.

Нам потребуется добавить себя в группу vboxgroup.

#### Fedora / CentOS

CentOS : в меню приложений выберите

System -> Administration -> Users and Groups:

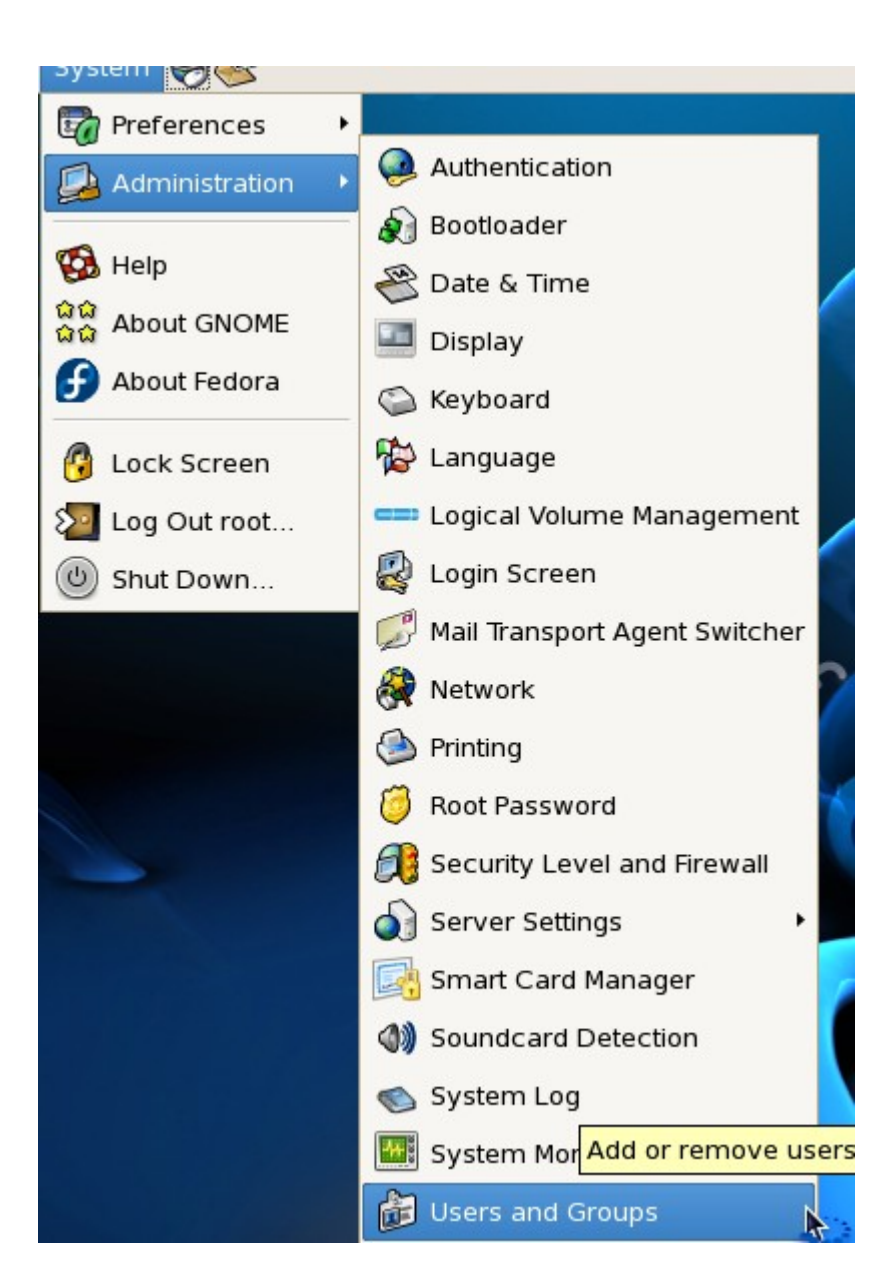

Дважды кликниет мышью вкладку users, затем пеерйдите на вкладку groups, найдите vboxusers, нажмите ОК .. Перезайдите в систему.

| User Groups       User Data Account Info Password Info Groups         User Name       User ID ▼         Zcworld       503         Select the groups that the user will be a member of:         uucp         vboxusers         vcsa |
|----------------------------------------------------------------------------------------------------|
| webalizer       wheel       xfs       Primary Group:       Zcworld                                                                                                    |

#### OpenSuSE

Войдите как root, и выполните

#### yast

.

Перейдите в Security and Users, выберите Group Managerment

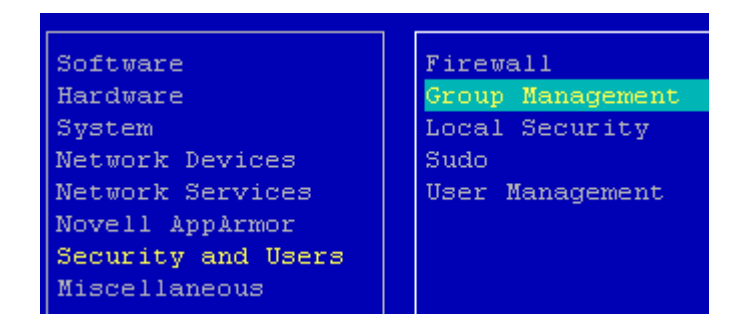

выберите vboxusers, затем нажмите ALT + I:

| User and Group Administration<br>() Users(x) Groups Filter: Custon |                         |                                                  | Custom |  |
|--------------------------------------------------------------------|-------------------------|--------------------------------------------------|--------|--|
| Group Name<br>ircadmin<br>users                                    | Group I)<br>1000<br>100 | Group Members<br>ircadmin<br>defualt,games,zcwom | rld    |  |
| vboxusers                                                          | 1001                    |                                                  |        |  |

Затем - ALT + M, потом выберите пользователей, которым вы хотите разрешить запускать VirtualBox нажатием пробела на имени пользователя, then the up or down arrow to find another user.

| Existing Local Group |                 |
|----------------------|-----------------|
| Group Name           | Group Members   |
| vboxusers            | []at T          |
|                      | [] avahi        |
|                      | [ ] beagleindex |
| – Group ID (gid)     | [] bin          |
| 1001                 | [] daemon       |
|                      | [x] defualt     |
|                      | [ ] ftp         |
|                      | [] games 📕      |
|                      | [] gdm          |
|                      | [] haldaemon    |
| Password             | [] ircadmin     |
| * * * * * *          | [] 1p           |
|                      | [] mail         |
|                      | [] man          |
| Confirm Password     | [] mdnsd        |
| * * * * * *          |                 |
|                      |                 |
| [Cancel]             | [Accept]        |

По завершении нажмите ALT +A.

| User and Group Administration () Users(x) Groups Filter: Custom |                  |                           |
|-----------------------------------------------------------------|------------------|---------------------------|
| Group Name<br>ircadmin                                          | Group ID<br>1000 | Group Members<br>ircadmin |
| users                                                           | 100              | defualt,games,zcworld     |
| vboxusers                                                       | 1001             | defualt                   |
|                                                                 |                  |                           |

После этого нажмите ALT + F, и затем ALT + Q. Пользователь должен перезайти.

#### Fedora / CentOS

После установки:

Applications - > System Tools - > VirtualBox. Затем нажмите New.

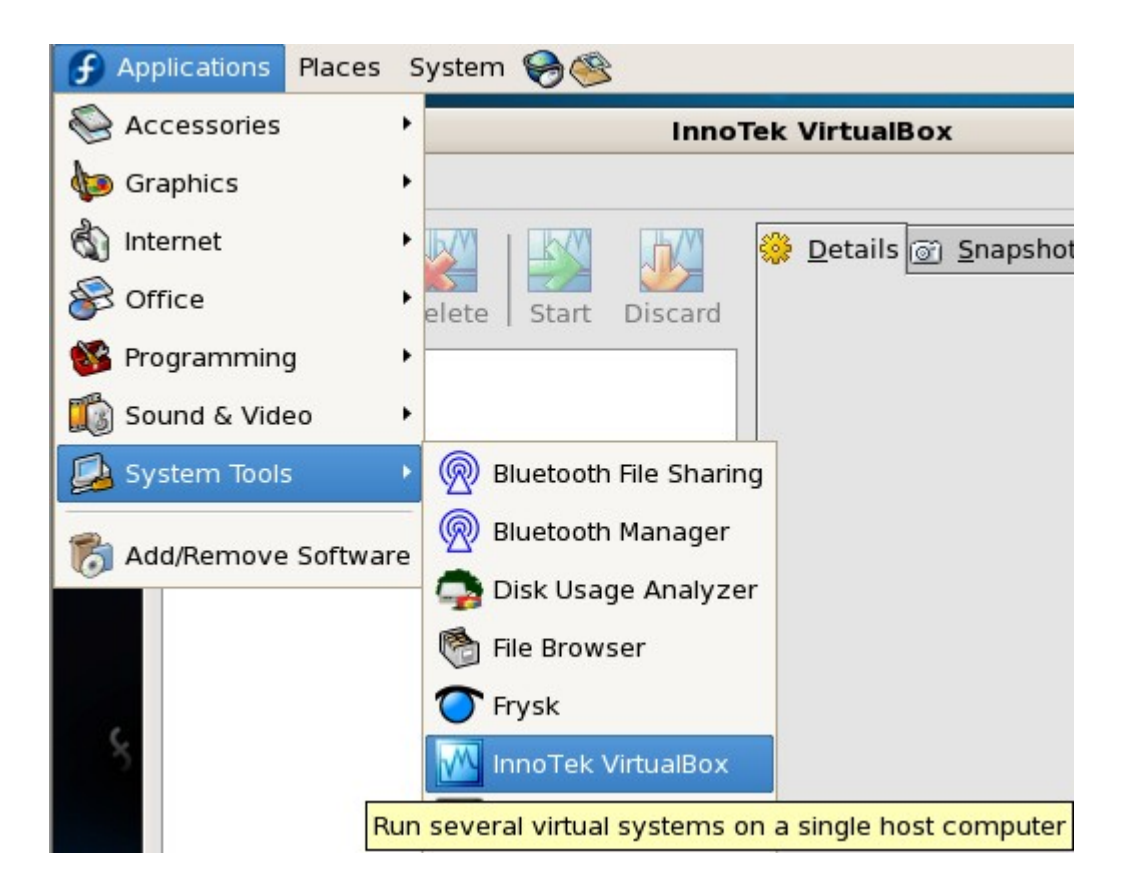

#### **OpenSuSE**

Щелкните на значке Computer, полтом More Applications...:

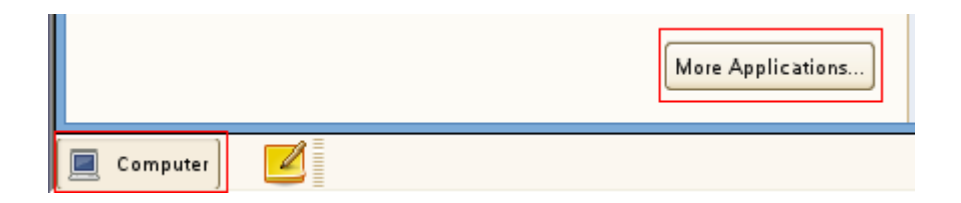

InnoTek VirtualBox будет виден вверху списка новых приложений (если вы хотите видеть его в главном меню, кликните правой кнопкой, затем добавьте в избранное или перетащите на Рабочий Стол).

|                  | Application Browser                   |
|------------------|---------------------------------------|
| Filter           | New Applications                      |
|                  | InnoTek VirtualBox<br>Virtual Machine |
| Groups           | Applications                          |
| New Applications |                                       |
| Applications     | CD-ROM Information                    |
| Development      |                                       |
| Games            | DMA-Channels                          |

## Шаг 05

Нажмите Next:

| <u>D.</u>        | create New Virtual Machine                                                                                                    |
|------------------|----------------------------------------------------------------------------------------------------|
| Welcome to the N | ew Virtual Machine Wizard!                                                                                                    |
| tek Virtua       | This wizard will guide you through the steps that are<br>necessary to create a new virtual machine for VirtualBox.<br>Use the <b>Next</b> button to go the next page of the wizard and<br>the <b>Back</b> button to return to the previous page. |
|                  | < <u>B</u> ack <u>N</u> ext > <u>C</u> ancel                                                                                                    |

Выберите ОС:

| <u>13</u>      | Create New Virtual Machine                                                                                                    |                                                                      |
|----------------|----------------------------------------------------------------------------------------------------|----------------------------------------------------------------------|
| VM Name and OS | Туре                                                                                                    |                                                                      |
| tek Virtua     | Enter a name for the new virtual machine and s<br>the guest operating system you plan to install i<br>machine.<br>The name of the virtual machine usually indica<br>software and hardware configuration. It will be<br>VirtualBox products to identify the created virtur<br>Name<br>Ipcop - test<br>OS Type | select a type of<br>in the<br>tes its<br>used by all<br>ual machine. |
|                | < <u>B</u> ack <u>N</u> ext >                                                                                                    | <u>C</u> ancel                                                       |

Укажите объем оперативной памяти:

| 2          | Create New Virtual Machine                                                                                                    | × |
|------------|----------------------------------------------------------------------------------------------------|---|
| Memory     |                                                                                                    |   |
| tek Virtua | Select the amount of base memory (RAM) in megabytes to be allocated to the virtual machine.<br>The recommended base memory size is <b>64</b> MB.<br>Base Memory Size<br>64 MB<br>4 MB<br>2000 MB | e |
|            | < <u>B</u> ack <u>N</u> ext > <u>C</u> ance                                                                                                    |   |

Установка нового виртуального жесткого диска

Нажмите New:

74

| Create | Maun V | (Induced) | Mach     | ine |
|--------|--------|-----------|----------|-----|
| CICALC |        |           | I'le Cli |     |

#### Virtual Hard Disk

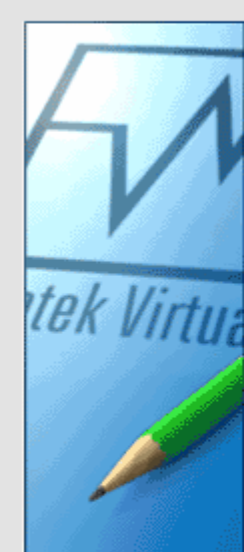

Select a hard disk image to be used as a boot hard disk of the virtual machine. You can either create a new hard disk using the **New** button or select an existing hard disk image from the drop-down list or by pressing the **Existing** button (to invoke the Virtual Disk Manager dialog).

×

If you need a more complicated hard disk setup, you can also skip this step and attach hard disks later using the VM Settings dialog.

The recommended size of the boot hard disk is 2000 MB.

| B <u>o</u> ot Hard Disk (Primary Master)     |
|----------------------------------------------|
| <no disk="" hard=""></no>                    |
| N <u>e</u> w E <u>x</u> isting               |
|                                              |
| < <u>B</u> ack <u>N</u> ext > <u>C</u> ancel |

Нажмите Next:

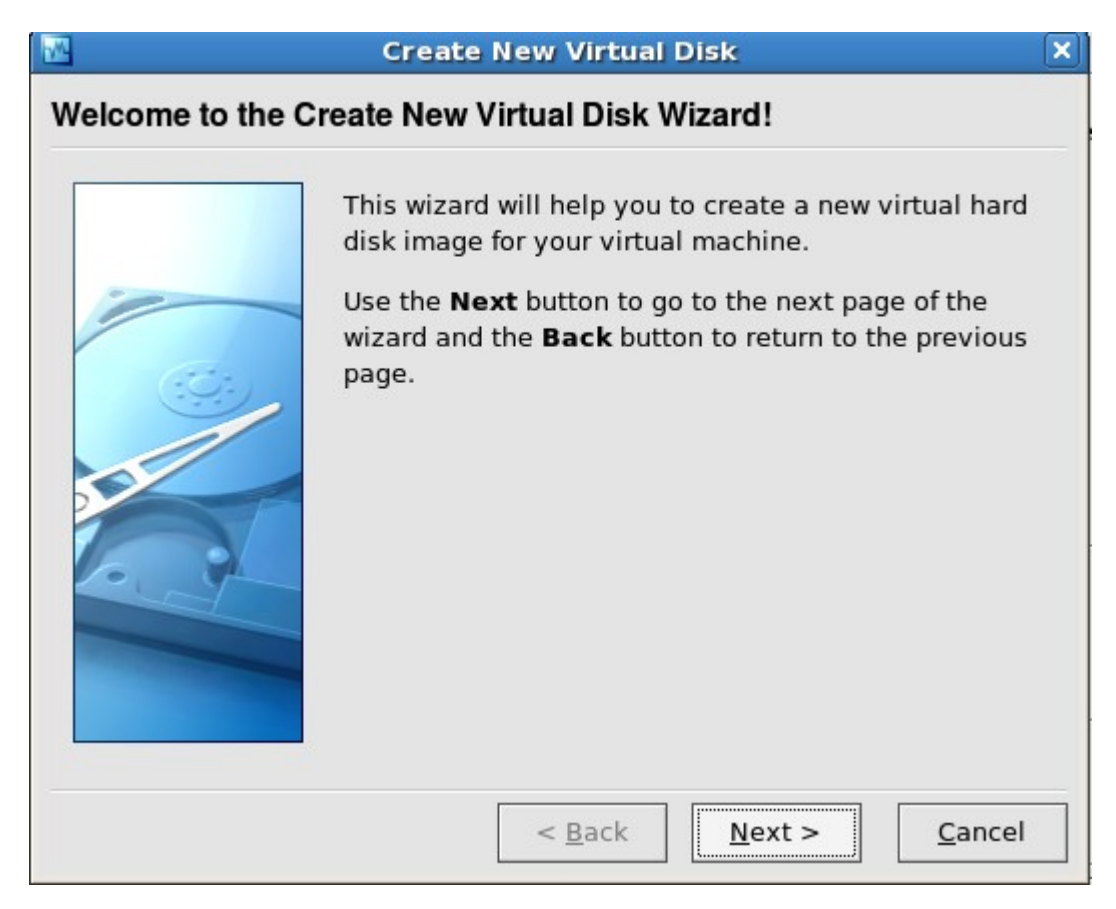

Выберите необходимый тип диска, нажмите Next:

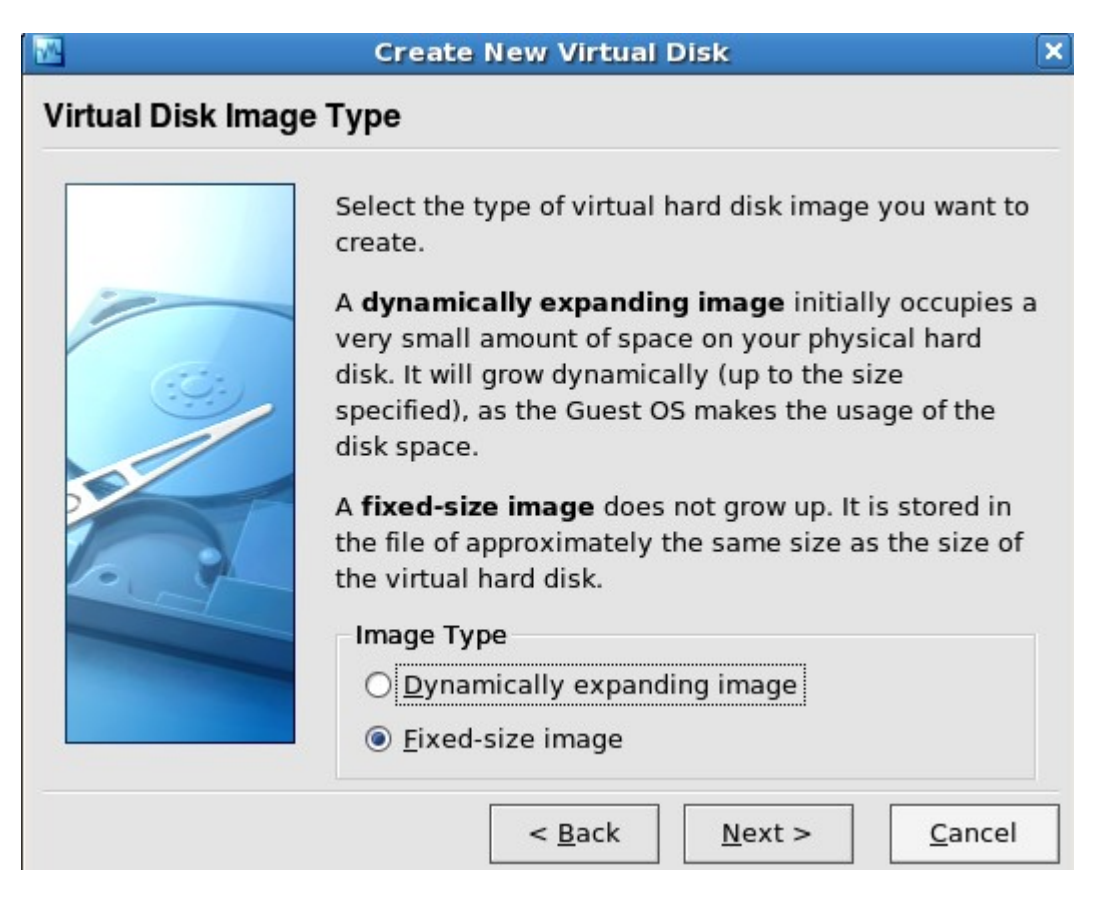

Выберите объем диска и нажмите Next:

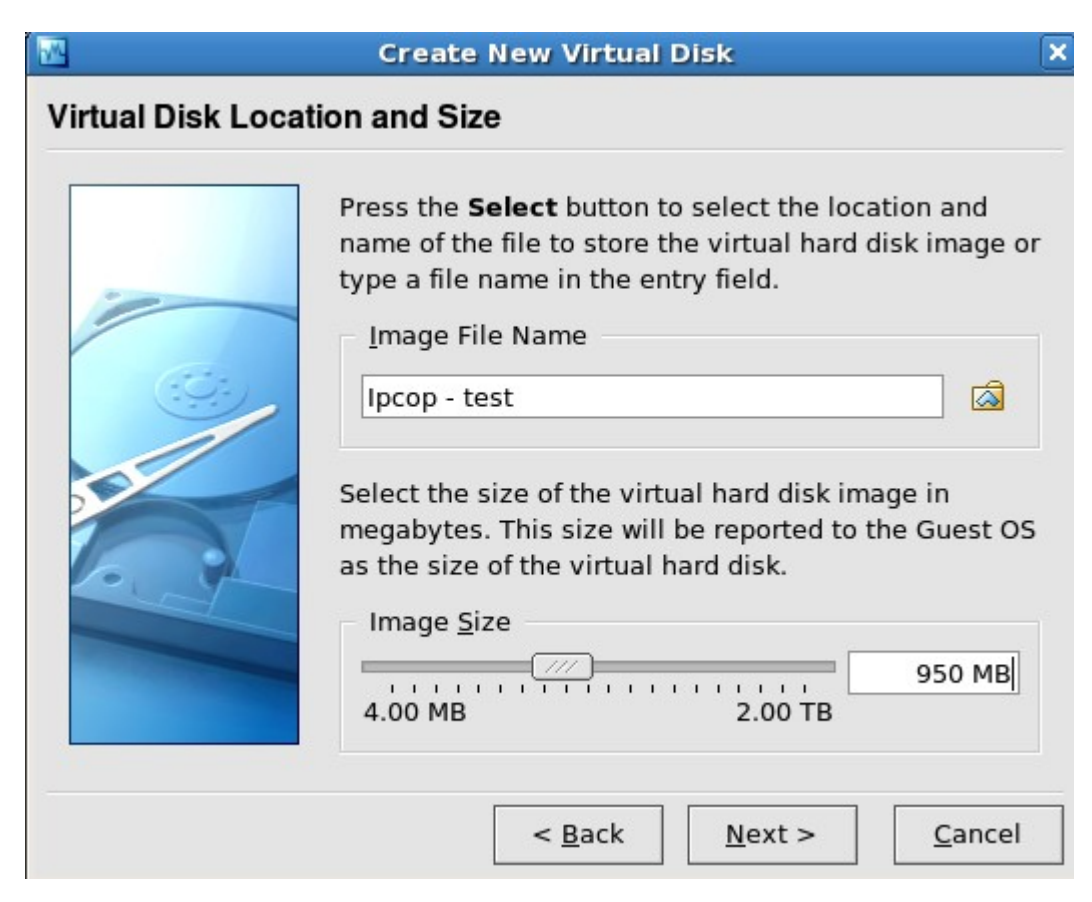

Нажмите Finish если вас устраивает дисковая инфраструктура. Если нет – нажмите Back и поменяйте:

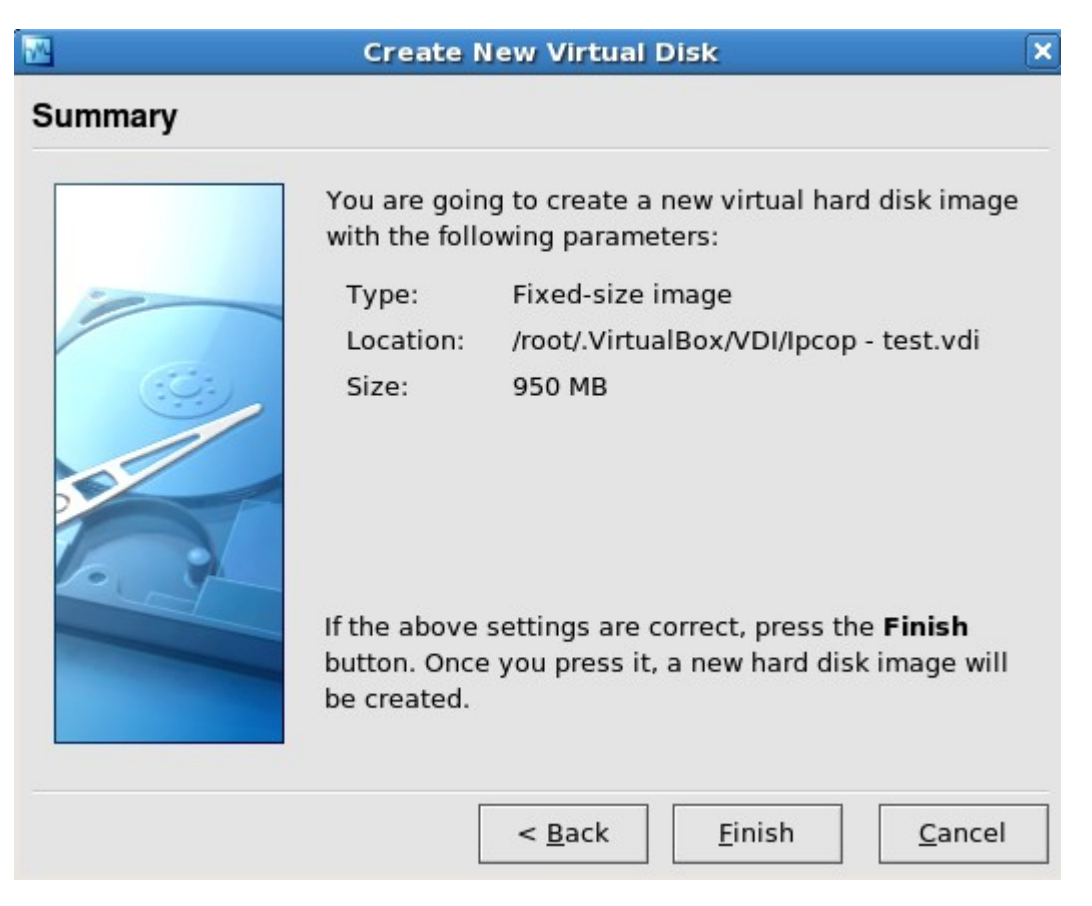

Вернувшись в мастер виртуальной машины нажмите Next:

| <b>1</b>          | Create New Virtual Machine                                                                                                    | X |
|-------------------|----------------------------------------------------------------------------------------------------|---|
| Virtual Hard Disk |                                                                                                    |   |
| 4                 | Select a hard disk image to be used as a boot hard disk of the<br>virtual machine. You can either create a new hard disk using<br>the <b>New</b> button or select an existing hard disk image from<br>the drop-down list or by pressing the <b>Existing</b> button (to<br>invoke the Virtual Disk Manager dialog). | 2 |
| tek Virtua        | If you need a more complicated hard disk setup, you can also<br>skip this step and attach hard disks later using the VM<br>Settings dialog.                                                                                                    | > |
|                   | The recommended size of the boot hard disk is 2000 MB.                                                                                                    |   |
|                   | Boot Hard Disk (Primary Master)                                                                                                    |   |
|                   | Ipcop - test.vdi (/root/.VirtualBox/VDI)                                                                                                    |   |
|                   | N <u>e</u> w E <u>x</u> isting                                                                                                    |   |
|                   |                                                                                                    |   |
|                   |                                                                                                    |   |
|                   | < <u>B</u> ack <u>N</u> ext > <u>C</u> ancel                                                                                                    |   |

Нажмите Finish для сохранения конфигурации

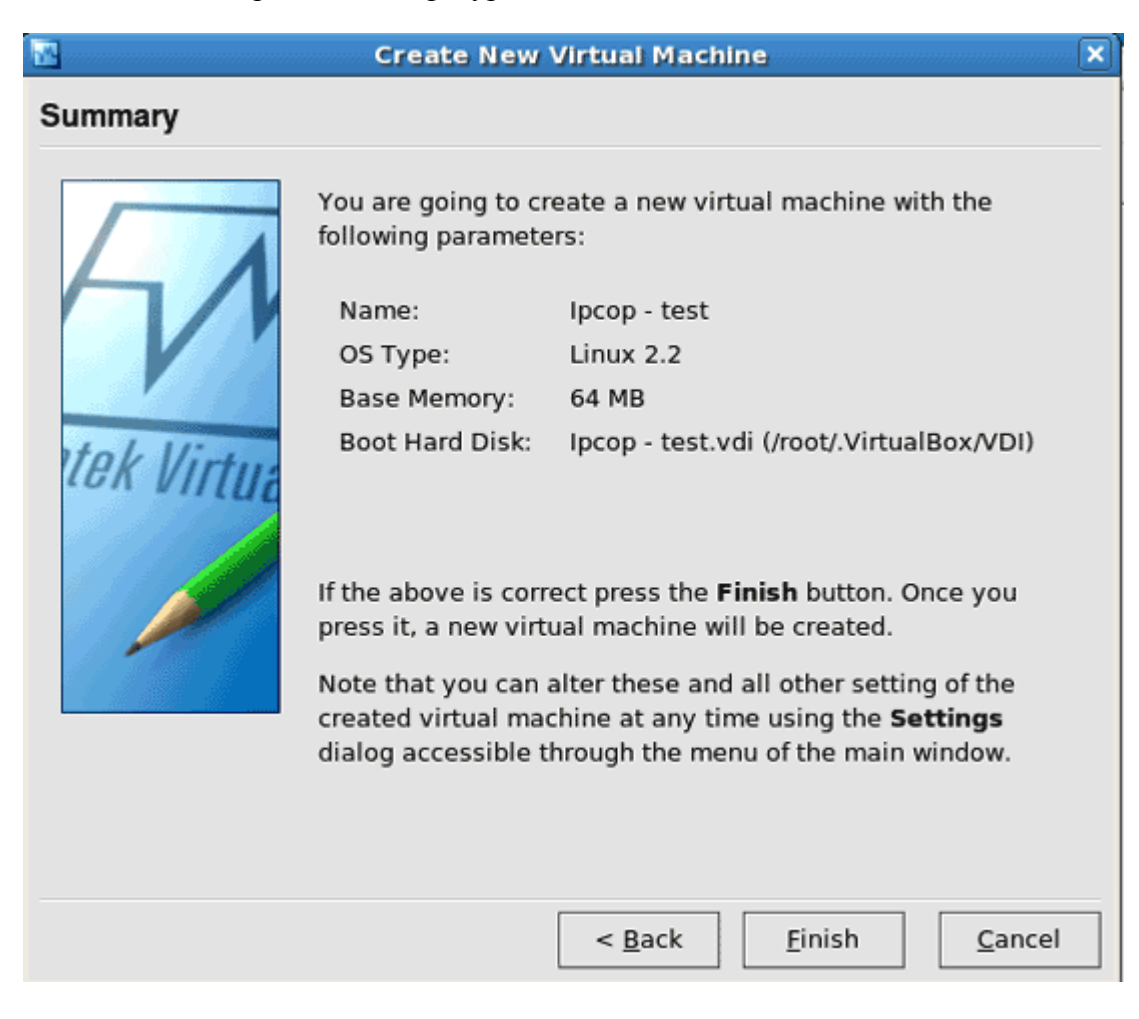

Вы должны увидеть примерно следующее:

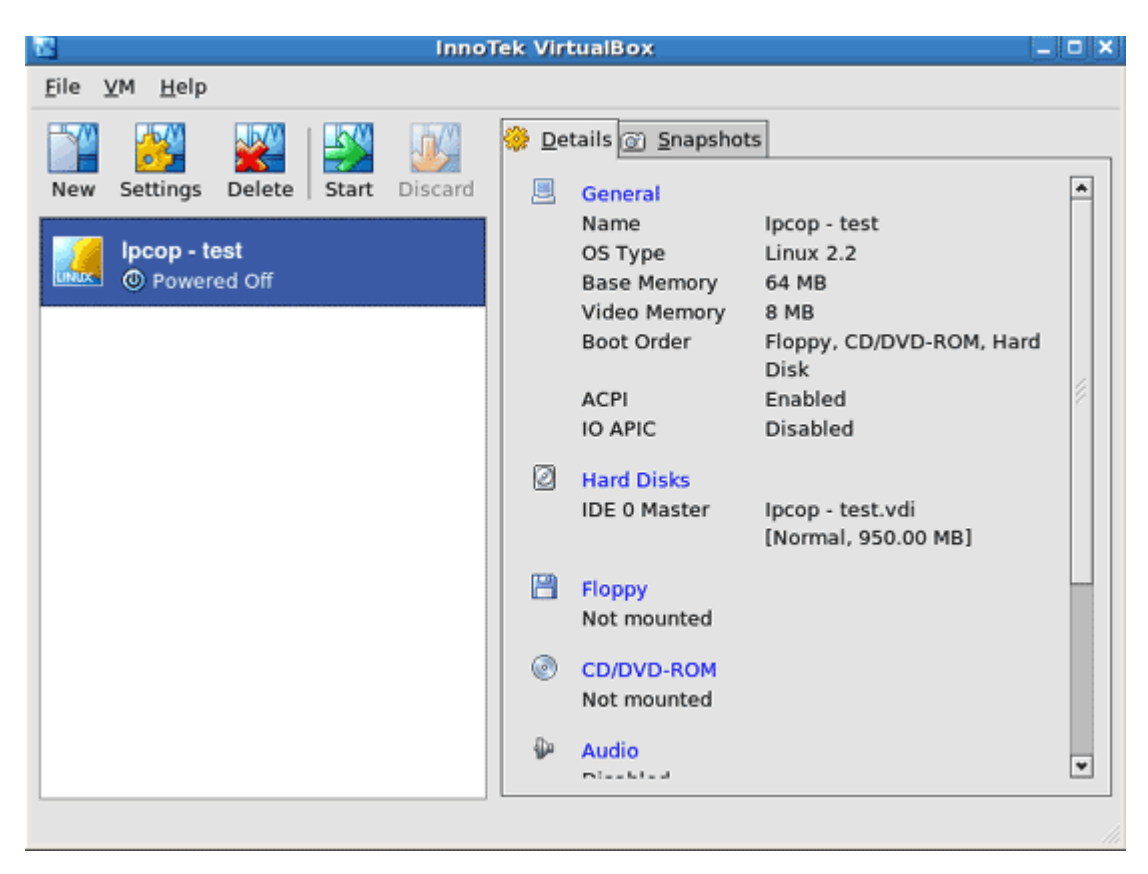

Вы можете изменить некоторые настройки.

| <b>\$</b>                                                                                   | lpcop - test - Settings                   |
|---------------------------------------------------------------------------------------------|-------------------------------------------|
| General Hard Disks                                                                          | General                                   |
| <ul> <li>Floppy</li> <li>CD/DVD-ROM</li> <li>Audio</li> <li>Network</li> <li>USB</li> </ul> | Basic Advanced                            |
|                                                                                             | 4 MB 2000 MB                              |
|                                                                                             | Displays the name of the virtual machine. |
| Help                                                                                        | <u>Q</u> K Cancel                         |

| ٠                                                                                                    | ipcop - test - Settings                                                                                                    | × |
|----------------------------------------------------------------------------------------------------|----------------------------------------------------------------------------------------------------|---|
| <ul> <li>General</li> <li>Hard Disks</li> <li>Floppy</li> <li>CD/DVD-ROM</li> <li>Audio</li> <li>Network</li> <li>✓ USB</li> </ul> | CD/DVD-ROM  Mount CD/DVD Drive Host CD/DVD Drive JSO Image File                                                               |   |
|                                                                                                    | Select a settings category from the list on the left side and move the<br>mouse over a settings item to get more information. |   |
| Help                                                                                                    | <u>O</u> K Cancel                                                                                                    | ] |

| 82 I                                 | nnoTek VirtualBox _                         |          |
|--------------------------------------|---------------------------------------------|----------|
| <u>E</u> ile <u>V</u> M <u>H</u> elp |                                             |          |
| 🞬 👸 🞇 I 💹 🗕                          | Details 💽 Snapshots                         |          |
| New Settings Delete Start Disc       | ard 📃 General                               | <b>^</b> |
| Incon - test                         | Name Ipcop - test                           |          |
| O Powered Off                        | Base Memory 64 MB                           |          |
|                                      | Video Memory 1 MB                           |          |
|                                      | Boot Order Floppy, CD/DVD-ROM, Hard<br>Disk |          |
|                                      | ACPI Enabled                                | 18       |
|                                      | IO APIC Disabled                            |          |
|                                      | Hard Disks                                  |          |
|                                      | IDE 0 Master Ipcop - test.vdi               |          |
|                                      | [Normal, 950.00 MB]                         |          |
|                                      | E Floppy                                    | ш        |
|                                      | Not mounted                                 |          |
|                                      |                                             |          |
|                                      | Host Drive /dev/cdrom                       |          |
|                                      | Do a la                                     |          |
|                                      | W Audio<br>Distribut                        | ¥        |
|                                      |                                             |          |